# **Manual Prático:**

# Como conectar-se a rede Sem Fio (Wireless) da UNISC

# **Pré-Requisitos**

O Notebook deve possuir adaptador Wireless instalado (módulos) e funcional no seu Sistema Operacional Linux.

Observação:

Este documento abrange a maioria das distribuições Linux. Mas não há nenhum tipo de restrição ou obrigação ao seu uso. Podendo ser utilizado o Sistema Operacional de sua preferência, os procedimentos básicos são semelhantes (DHCP), basta ter a placa de rede sem fio habilitada e conectar a rede sem fio "unisc".

A UNISC não presta manutenção a bens de terceiros. Caso tenha problemas com programas ou o seu equipamento, busque auxílio com a assistência técnica de sua preferência.

# Índice

| Conectar utilizando Linux       |   |
|---------------------------------|---|
| PASSO 1 - Verificando a rede    | 1 |
| PASSO 2 - Conectando na rede    | 2 |
| PASSO 3 – Navegando na rede     | 3 |
| Dicas e informações importantes | 4 |
| Resolução de problemas – Linux  | 5 |

## PASSO 1 - Verificando a rede

Para iniciar a configuração da Conexão de rede sem fio em seu Linux, abra uma janela de terminal.

Verifique se o seu dispositivo de rede sem fio foi reconhecido no sistema com o comando:

#lspci

| 🗙 döranana Shell - Konsole 🔶 🔒 🛶                                                                                 | o x |
|----------------------------------------------------------------------------------------------------|-----|
| root@nemesis:~# lspci                                                                                            |     |
| 00:00.0 RAM memory: nVidia Corporation MCP67 Memory Controller (rev a2)                                          |     |
| 00:01.0 ISA bridge: nVidia Corporation MCP67 ISA Bridge (rev a2)                                                 |     |
| 00:01.1 SMBus: nVidia Corporation MCP67 SMBus (rev a2)                                                           |     |
| 00:01.2 RAM memory: nVidia Corporation MCP67 Memory Controller (rev a2)                                          |     |
| 00:01.3 Co-processor: nVidia Corporation MCP67 Co-processor (rev a2)                                             |     |
| 00:02.0 USB Controller: NVidia Corporation MCP67 OHCI USB 1.1 Controller (rev a2)                                |     |
| 00:02.1 USB Controller: nVidia Corporation MCP67 EHCI USB 2.0 Controller (rev a2)                                |     |
| 00:04.0 USB Controller: nVidia Corporation MCP67 OHCI USB 1.1 Controller (rev a2)                                |     |
| 00:04.1 USB Controller: nVidia Corporation MCP67 EHCI USB 2.0 Controller (rev a2)                                |     |
| 00:06.0 IDE interface: nVidia Corporation MCP67 IDE Controller (rev al)                                          |     |
| 00:07.0 Audio device: nVidia Corporation MCP67 High Definition Audio (rev al)                                    |     |
| 00:08.0 PCI bridge: nVidia Corporation MCP67 PCI Bridge (rev a2)                                                 |     |
| 00:09.0 IDE interface: nVidia Corporation MCP67 AHCI Controller (rev a2)                                         |     |
| 00:0a.0 Ethernet controller: nVidia Corporation MCP67 Ethernet (rev a2)                                          |     |
| 00:0c.0 PCI bridge: nVidia Corporation MCP67 PCI Express Bridge (rev a2)                                         |     |
| 00:0d.0 PCI bridge: nVidia Corporation MCP67 PCI Express Bridge (rev a2)                                         |     |
| 00:12.0 VGA compatible controller: nVidia Corporation GeForce 7150M (rev a2)                                     |     |
| [00:18.0 Host bridge: Advanced Micro Devices [AMD] K8 [Athlon64/Opteron] HyperTransport Technology Configuration |     |
| 00:18.1 Host bridge: Advanced Micro Devices [AMD] K8 [Athlon64/Opteron] Address Map                              |     |
| 00:18.2 Host bridge: Advanced Micro Devices [AMD] K8 [Athlon64/Opteron] DRAM Controller                          |     |
| 00:18.3 Host bridge: Advanced Micro Devices [AMD] K8 [Athlon64/Opteron] Miscellaneous Control                    |     |
| 02:05.0 FireWire (IEEE 1394): Ricoh Co Ltd R5C832 IEEE 1394 Controller (rev 05)                                  |     |
| 02:05.1 SD Host controller: Ricoh Co Ltd R5C822 SD/SDIO/MMC/MS/MSPro Host Adapter (rev 22)                       |     |
| 02:05.2 System peripheral: Ricoh Co Ltd R5C843 MMC Host Controller (rev 12)                                      |     |
| 02:05.3 System peripheral: Ricoh Co Ltd R5C592 Memory Stick Bus Host Adapter (rev 12)                            |     |
| 02:05.4 System peripheral: Ricoh Co Ltd xD-Picture Card Controller (rev ff)                                      |     |
| 03:00.0 Ethernet controller: Atheros Communications Inc. AR242x 802.11abg Wireless PCI Express Adapter (rev 01)  |     |
| root@nemes1s:~#                                                                                                  |     |
|                                                                                                    |     |

Procure por dispositivo **Ethernet** do tipo **Wireless.** Neste caso, verifica-se o reconhecimento de uma interface de rede sem fio Atheros.

Agora verifique se adaptador de rede sem fio foi criado corretamente com o comando:

#iwconfig

| ×        | Shell - Konsole                                                                                                    | + 0 = 0 ×   |
|----------|----------------------------------------------------------------------------------------------------|-------------|
| root@ne  | mesis:~#                                                                                                    |             |
| root@ne  | mesis:~# iwconfig                                                                                                    |             |
| lo       | no wireless extensions.                                                                                                    |             |
| eth0     | no wireless extensions.                                                                                                    |             |
| wifi0    | no wireless extensions.                                                                                                    | These we    |
| ath0     | IEEE 802.11g ESSID:"" Nickname:""<br>Mode:Managed Frequency:2.437 GHz Access Point: Not-Associated<br>Bit Pate:1 Mb/s= Tx-Power:16 dBm Sensitivity=1/1 |             |
|          | Retry:off RTS thr:off Fragment thr:off<br>Encryption key:off                                                                                           | 18 18 18 28 |
|          | Power Management:off<br><u>Link Quality=19/</u> 70 Signal level=-83 dBm Noise level=-102 dBm                                                           |             |
|          | Rx invalid nwid:0 Rx invalid crypt:0 Rx invalid frag:0                                                                                                 |             |
| 1000     | Tx excessive retries:0 Invalid misc:0 Missed beacon:0                                                                                                  |             |
| root@nei | mesis:~# INSPRATED                                                                                                    | A V         |

O resultado do comando acima, informará qual o adaptador de rede sem fio deverá ser utilizado, neste caso ath0 (Atheros). Outros adaptadores de rede sem fio existentes no mercado poderão ser reconhecidos como wlan0 (Intel e Broadcom).

Para verificar as redes sem fio disponíveis utilize o comando abaixo, informando o nome da interface de acordo com seu adaptador de rede sem fio (neste caso, ath0):

# #iwlist ath0 scanning

|             | Shell - Konsole 🔶 👘 🗕                                             | o x      |
|-------------|-------------------------------------------------------------------|----------|
| root@ne     | emesis:~# iwlist ath0 scanning                                    |          |
| ath0        | Scan completed :                                                  |          |
|             | Cell 01 - <u>Address: 00:11</u> :88:8E:35:C0                      |          |
| 1.1.1.2     | ESSID:"unisc"                                                     |          |
| 1.00        | Mode: Master                                                      |          |
|             | Frequency:2.437 GHz (Channel 6)                                   |          |
| Statut-     | Quality=24/70 Signal level=-71 dBm Noise level=-95 dBm            |          |
|             | Encryption key:off                                                | 1        |
|             | Bit Rates:1 Mb/s; 2 Mb/s; 5.5 Mb/s; 6 Mb/s; 9 Mb/s                |          |
|             | 11 Mb/s; 12 Mb/s; 18 Mb/s; 24 Mb/s; 36 Mb/s                       |          |
|             | 48 Mb/s; 54 Mb/s                                                  | 8        |
| 18. 2       | Extra:bcn int=100                                                 |          |
| 2           | Extra:wme_ie=dd180050f2020101010003a4000027a4000042435e0062322f00 |          |
|             | Cell 02 - Address: 00:11:88:8E:35:B0                              |          |
| 1           | ESSID:"unisc"                                                     |          |
|             | Mode:Master                                                       |          |
| CONTRACT OF | Frequency:2.462 GHz (Channel 11)                                  |          |
|             | Quality=15/70 Signal level=-80 dBm Noise level=-95 dBm            |          |
|             | Encryption key:off                                                |          |
|             | Bit Rates:1 Mb/s; 2 Mb/s; 5.5 Mb/s; 6 Mb/s; 9 Mb/s                |          |
| -           | 11 Mb/s; 12 Mb/s; 18 Mb/s; 24 Mb/s; 36 Mb/s                       |          |
| -           | 48 Mb/s; 54 Mb/s                                                  | 100 P.00 |
|             | Extra:bcn int=100                                                 |          |
|             | Extra:wme_ie=dd180050f2020101010003a4000027a4000042435e0062322f00 |          |

Foram listadas duas redes sem fio próximas, ambas com o ESSID "unisc" Qualquer uma delas pode ser utilizada.

## PASSO 2 - Conectando na rede

Para conectar na rede sem fio da Unisc, utilize o comando:

# iwconfig ath0 essid unisc

Substitua "ath0" pelo seu dispositivo de rede sem fio. Após este procedimento você estará conectado a rede sem fio **unisc**.

Por último, utilize um cliente de DHCP para obter um endereço IP dinamicamente, utilizando o comando:

#dhclient ath0

Em algumas distribuições Linux, pode ser utilizado o aplicativo dhcpcd:

#dhcpcd -d ath0

Substitua "ath0" pelo seu dispositivo de rede sem fio.

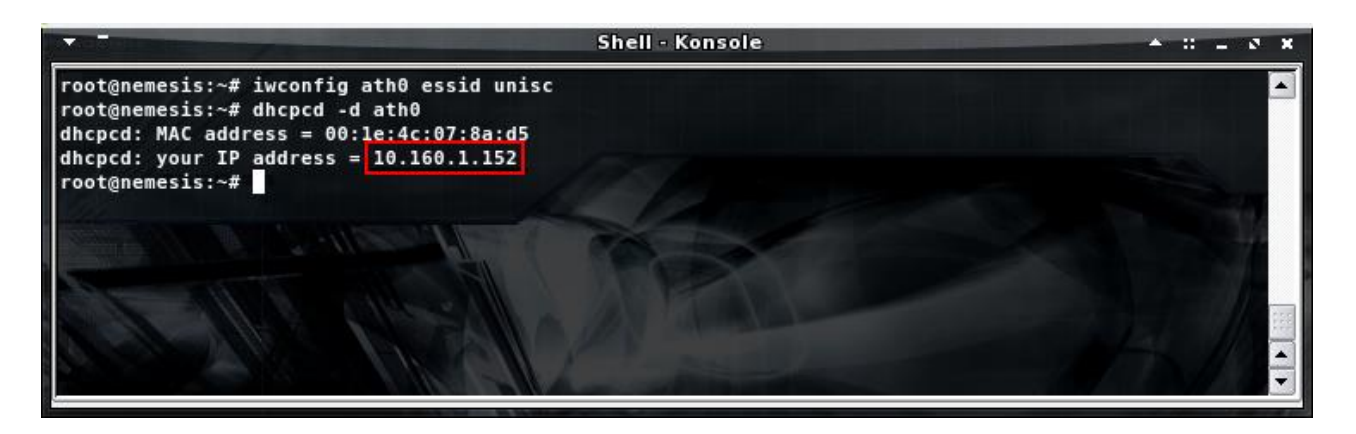

De acordo com a figura acima, foi atribuído o endereço IP 10.160.1.152 ao adaptador de rede sem fio.

Se você receber um endereço IP da subrede 10.160.x.y, já estará apto a navegar na rede sem fio da Unisc.

## PASSO 3 – Navegando na Rede

Ao utilizar o navegador (Browser) Mozilla Firefox ou outros, será solicitada a autenticação, para isto basta selecionar o domínio (Labinfo – Alunos, ou Intranet – Funcionários/Professores) e informar seu usuário e senha da UNISC (os mesmos utilizados para acessar os computadores da UNISC).

Ex. Usuário (m+matricula de aluno ou conta da intranet) e senha.

| Firefox 💌                            |                                                                                 | The Residence Process                                                                                                    | The second second second           | and the Restored           |       | x |
|--------------------------------------|---------------------------------------------------------------------------------|----------------------------------------------------------------------------------------------------|------------------------------------|----------------------------|-------|---|
| Webportal - UNISC                    | +                                                                               | ie toos for the second to                                                                                                    | And in contrast, sub- or - 1       | a - terrestant - garat (ga | 1.000 |   |
| + https://wportal.unisc.br:6082/php/ | uid.php?vsys=1&url=http://www.go                                                | ogle.com.br/                                                                                                    | ☆ マ C 8 - Google                   | ٩                          | + ♠   |   |
|                                      | UNISC - Pol<br>O recurso que<br>identificação. P<br>Usuário:<br>Senha:<br>Manua | rtal de Identifica<br>Usuário<br>você está tentando acessar re<br>or favor entre com suas creden<br>m00001<br><br>Login<br>is e Política de Acesso | ç <b>ão do</b><br>equer<br>nciais. |                            |       |   |

Em alguns instantes você será redirecionado para um site, neste exemplo o <u>www.google.com.br</u>

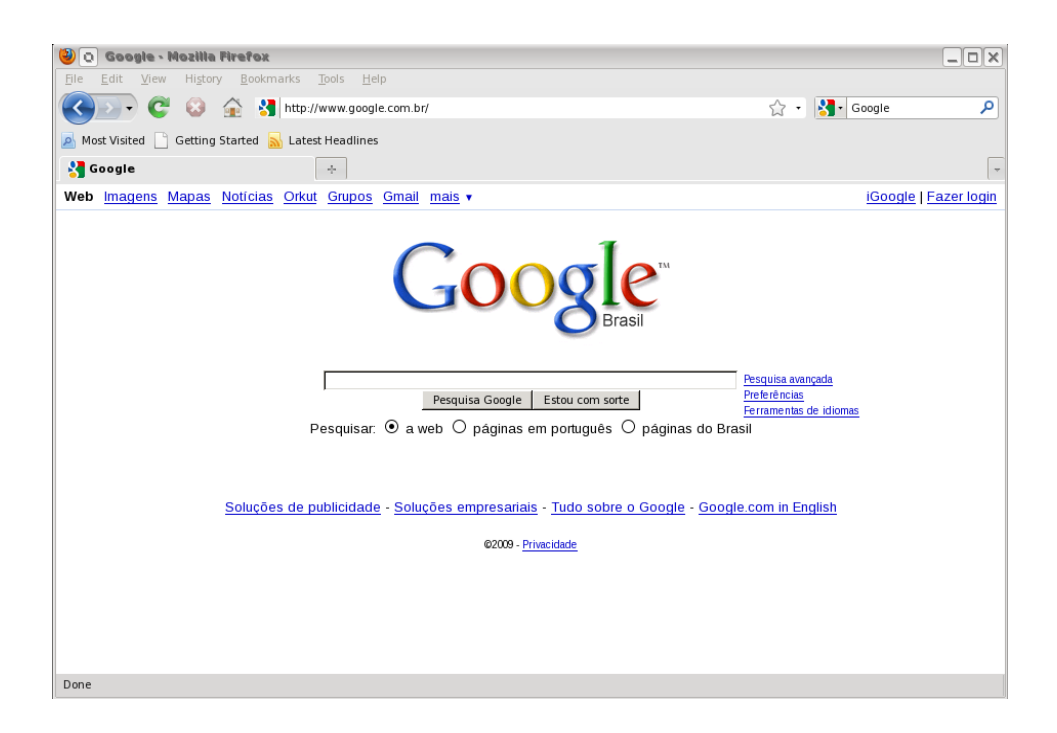

Somente depois de efetuada a autenticação os protocolos citados abaixo também ficarão disponíveis para acesso.

FTP:envio e recebimento de arquivosSSH:Conexão criptografada com outros computadoresIMAP e IMAPS:recebimento de e-mailsPOP3 e POP3s:recebimento de e-mailsSMTPS:envio de e-mails criptografados (porta 465)

#### Importante:

Em hipótese alguma informe seu usuário e senha para outras pessoas, você pode ser responsabilizado por acessos indevidos com seu usuário.

Para maior segurança, todos os dados informados na autenticação são criptografados.

Dicas e observações importantes:

- A rede sem fio da Unisc é sempre denominada como "unisc". Toda e qualquer outra rede apresentada, deverá ser desconsiderada.

- A rede sem fio da Unisc não possibilita comunicação de programas p2p (ex. torrent) e outros softwares com encapsulamento de proxy. O uso destes causa bloqueio na sua navegação dentro da rede da UNISC. Portanto, se estiver enfrentando problemas dessa natureza, favor desabilitar esses serviços antes de conectar à rede sem fio da instituição.

- Para permitir a conexão com a Internet, seu browser não deverá possuir configurado nenhum servidor de proxy. Para verificar esta configuração no Firefox, vá em Editar – Preferências – Rede – Configurações

|                                                                  |                                                           |                                 | ▶ <b>- C</b> -                                         | Google              |
|------------------------------------------------------------------|-----------------------------------------------------------|---------------------------------|--------------------------------------------------------|---------------------|
| Preferências do Firefox                                          |                                                           | Configurar conexão              |                                                        |                     |
| Principal Abas Conteúdo Programas Privacidade Segurança Avançado | Acesso à internet                                         |                                 |                                                        |                     |
|                                                                  | O Auto <u>d</u> etectar as c                              | onfigurações de proxy           | para esta rede                                         |                     |
| Geral Rede Atualizações Criptografia                             | O Usar as configurad                                      | ões de pro <u>x</u> y do sister | na                                                     |                     |
| Conexão                                                          | U Co <u>n</u> пguraçao man                                | uai de proxy:                   |                                                        | 0100                |
| Configure como o Firefox conecta-se à internet.                  | HIP                                                       | cache.unisc.br                  | Porta:                                                 | 3128                |
| Armazenamento offline                                            |                                                           | Usar este proxy pa              | ra todos os pro                                        | tocolos             |
| Usar no máximo 🛛 50 🗘 MB de espaço para o cache 🏼 🔏 Limpar agora | SSL:                                                      | cache.unisc.br                  | Porta:                                                 | 3128                |
| Alertar guando um site solicitar o armazenamento de dados        | ETP:                                                      | cache.unisc.br                  | Po <u>r</u> ta:                                        | 3128                |
| Para uso offline                                                 | <u>G</u> opher:                                           | cache.unisc.br                  | Por <u>t</u> a:                                        | 3128                |
| Estes sites possuem dados armazenados para uso offline:          | SOC <u>K</u> S:                                           | cache.unisc.br                  | Port <u>a</u> :                                        | 3128 📮              |
|                                                                  |                                                           | ⊖ SOCKS v4 € SOC                | :KS v <u>5</u>                                         |                     |
|                                                                  | Se <u>m</u> proxy para:                                   | localhost, 127.0.0.1,           | .0.0.1, .unisc.br<br>illa.org, .net.nz, 192.168.1.0/24 |                     |
| Excluir                                                          |                                                           | Exemplo: .mozilla.org           |                                                        |                     |
|                                                                  | ○ <u>E</u> ndereço para configuração automática de proxy: |                                 |                                                        |                     |
|                                                                  |                                                           |                                 | Ġ,                                                     | Re <u>c</u> arregar |
|                                                                  |                                                           | C                               |                                                        |                     |
| 😧 Ajuda 🔛 Fechar                                                 | Ajuda                                                     |                                 | Cancelar                                               | <i>ок</i>           |
|                                                                  |                                                           |                                 |                                                        |                     |

# Resolução de Problemas – Linux

# Problemas encontrados no PASSO 1

## Caso você não visualize a rede sem fio unisc ao executar o comando iwlist ath0 scanning

- Verifique se o adaptador de rede sem fio está ativado fisicamente. Muitos modelos de notebooks possuem um botão ou tecla externa para ativar e desativar o adaptador.
- · Verifique se o módulo adequado ao adaptador de rede sem fio está carregado no sistema.

## Problemas encontrados no PASSO 2

## Caso você não consiga conectar a rede sem fio da unisc:

• Verifique se o sinal não está muito fraco ou nulo.

Possivelmente a área onde você se encontra não possui cobertura do sinal.

## Problemas encontrados no PASSO 3

Vocêencontraaredesemfiounisc, conseguese conectarae la masnão navega:

• Verifique se o navegador de Internet ( browser ) está configurado para não utilizar um servidor de proxy

(citado anteriormente).

• Verifique se está utilizando algum programa de P2P ( torrent ) ou outros que possuam serviço de "Proxy" e desabilite antes de ingressar na rede Sem Fio da UNISC.